## Export Gradebook in Moodle

To export your Moodle gradebook to an Excel spreadsheet, please follow the step-by-step instructions.

| Access Grades<br>Access your Moodle gradebook by clicking on the Grades tab on your course<br>home page. | <ul> <li>BloomBox</li> <li>Participants</li> <li>Badges</li> </ul> |
|----------------------------------------------------------------------------------------------------|--------------------------------------------------------------------|
| Access Export Feature                                                                                    | Competencies                                                       |
| To access the export feature, click <b>Export</b> .                                                      | I Grades                                                           |
|                                                                                                    | 🗅 Topic 1                                                          |
| Grader report                                                                                            | C Topic 2                                                          |
| View Setup Scales Outcomes Letters Import Export                                                         | 🗅 Topic 3                                                          |
| Grader report Grade history Outcomes report Overview report Single view User report                      | Building Moodle<br>Quizzes                                         |

## Select items to be included in export file

Select the item(s) you wish to be exported. In most cases you will want to Select all.

## **Configure format options**

Expand the Export format options tab by clicking on the arrow

Configure the settings according to your preferences.

## Download

Click Download to retrieve and save your gradebook.

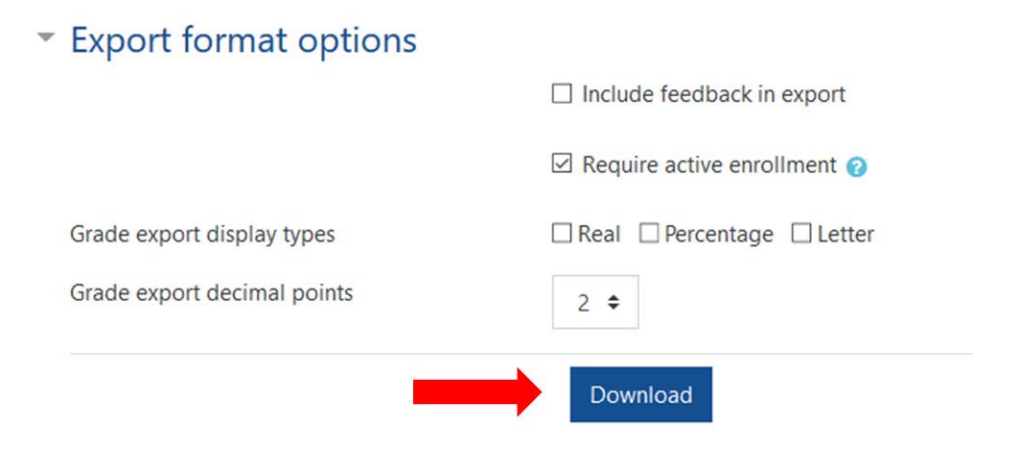